# **RB** Digital Mobile App Help Guide

July, 2017

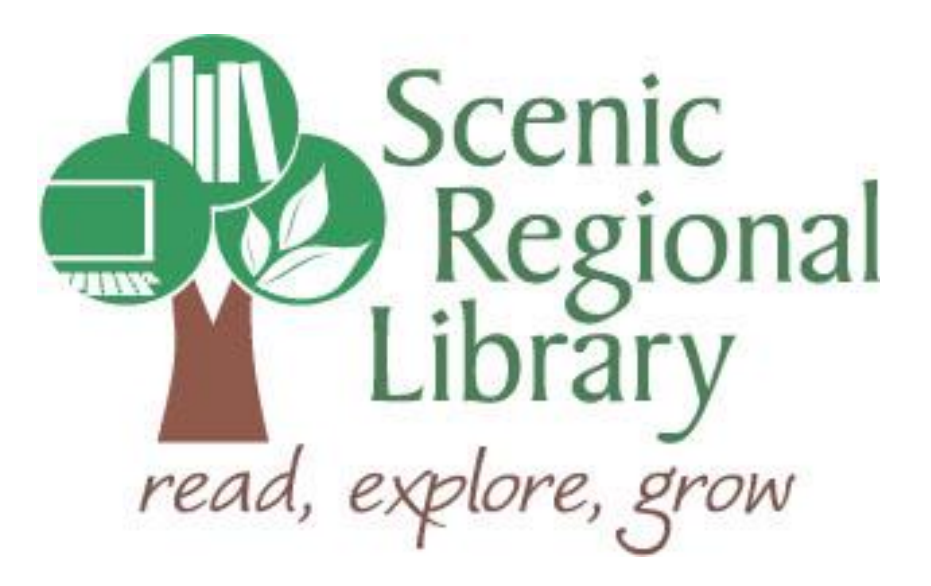

# Table of Contents

| Welcome                                                | 2    |
|--------------------------------------------------------|------|
| What is RB Digital?                                    | 2    |
| RB Digital's eAudiobook Offerings to SRL Patrons       | 2    |
| Setting Up Your Account with RB Digital                | 3    |
| Downloading the App                                    | 5    |
| Logging into your RB Digital Account on the Mobile App | 6    |
| RB Digital Mobile App Home Page                        | . 7  |
| Browsing and Borrowing eAudiobooks                     | _ 11 |
| Listening to an eAudiobook in the Mobile App           | 17   |
| Returning an eAudiobook Early                          | 20   |
| Browsing and Borrowing Magazines                       | 22   |
| Reading Magazines in the Mobile App                    | 27   |
| Returning a Magazine                                   | 31   |

## Welcome!

Scenic Regional Library offers patrons eAudiobooks and eMagazines through RB Digital. The purpose of this help guide is to provide you with the information you need to use RB's Digital's mobile app.

## What is RB Digital?

RB Digital is a proprietary platform owned by Recorded Books, which is a company that provides a variety of electronic resources to libraries and schools. This help guide specifically addresses RB Digital's mobile app and the services you can access using it.

## **RB Digital's eAudiobook Offerings to Scenic Regional Library Patrons**

Any SRL patrons who have library accounts in good standing can access the RB Digital app. For eAudiobooks, patrons are allowed to borrow as many titles as they want and can keep them for up to 10 days. For eMagazines, patrons can borrow as many titles as they want and keep them forever.

## Setting Up Your RB Digital Account

Even if you plan on using the RB Digital app on your mobile device, you must first set up your account on a pc or laptop.

Follow these steps to set up your RB Digital Account.

- 1. Go to <u>www.scenicregional.org</u>.
- 2. Point your mouse at "Downloads" to reveal a drop down menu.
- 3. Click on "eAudiobooks."

| x (1) scenicregional.org                                                                                                    | Q Find, books, movies, music, and more  Catalog search Website search Search                                                                                                    |
|----------------------------------------------------------------------------------------------------|----------------------------------------------------------------------------------------------------|
| HOME CATALOG SUMMER V ABOUT US V KIDS V TEENS V ONLINE REFERENCE DOWINLOADS V                                                                                                    | Log in to your Account HOW DO I V GENEALOGY V EVENTS V WASHINGTON PUBLIC LIBRARY hing Events                                                                                              |
| BUILU CONTROLO CONTROLO CONTRO | Collection Program: Saint Louis Crisis<br>Nursery – Warren County on June 28,<br>2017<br>Summer Reading Program 2017: Build<br>a Better World – All Branches on June<br>28, 2017 12:00 am |
| SUMMER READING PROGRAM!                                                                                                    | Games at the Branch – Owensville on<br>June 28, 2017 12:00 am                                                                                                    |

4. Click on the RB Digital logo.

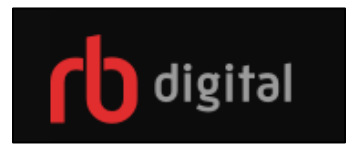

5. Click on "Register."

| $\leftarrow$ $\supset$ C (i) scenicregionalmo.oneclickdigit | tal.com/#/home |                                                                                                |  |                                              |          |      | ☆ : |
|-------------------------------------------------------------|----------------|------------------------------------------------------------------------------------------------|--|----------------------------------------------|----------|------|-----|
| 🔲 ib digital                                                |                |                                                                                                |  | REGISTER                                     | SIGN IN  | HELP | ٩   |
| WELCOME                                                     |                | Scenic Regional Library<br>read, explore, grow                                                 |  |                                              |          |      |     |
|                                                             |                |                                                                                                |  |                                              |          |      | DRE |
|                                                             | 55. V          | 12 Among factors of the<br>first and the Haldway Final<br>Final Haldway Final<br>Final Haldway |  | Transmission<br>Transmission<br>Transmission | <u>Z</u> | 5    |     |

# Setting Up Your RB Digital Account, continued

- 6. Complete the fields.
- 7. Click "Register."

|                         | PERSONAL INFORMATION |
|-------------------------|----------------------|
| LIBRARY CARD            | FIRST NAME*          |
| ONECLICKDIGITAL ACCOUNT | LAST NAME*           |
| USERNAME*               | EMAIL                |
| PASSWORD*               | CONFIRM EMAIL*       |
| CONFIRM PASSWORD*       | POSTAL CODE*         |
|                         |                      |

## Downloading the App

Currently, RB Digital has apps for the following devices.

- Kindle Fires
- Android Devices (OS 4.0 or higher)
- Apple Devices (iOS 8.0 or higher)

To download the app, go to your device's app store and search for RB Digital.

## Logging into your RB Digital Account on the Mobile App

Follow these steps to log into your account on the mobile app.

- 1. Enter your user name.
- 2. Tap "Next."

| iPad ᅙ | 10:55 AM                                     | ∦ 100% 💶 • |
|--------|----------------------------------------------|------------|
|        | CHOOSE COUNTRY                               |            |
|        | USA<br>Australia<br>Canada<br>China<br>China |            |
|        | ENTER USERNAME OR E-MAIL                     |            |
|        |                                              |            |

- 3. Enter your password.
- 4. Tap "Next."

| iPad 중                                           | 10:55 AM                | ∦  100% 💳 • |
|--------------------------------------------------|-------------------------|-------------|
|                                                  | rb digital              |             |
| Country: USA<br>Library: Scenic Regional Library |                         |             |
|                                                  | TYPE YOUR PASSWORD      |             |
| -                                                | jennyabc123@hotmail.com |             |
|                                                  | Password                |             |
|                                                  | Forgot password?        |             |
|                                                  | NEXT                    |             |
|                                                  |                         |             |
|                                                  |                         |             |

## **RB Digital Mobile App Home Page**

Most of the functions you will use in the RB Digital app can be accessed from the home page.

<u>Menu Button</u> – Tapping on this will open a slide drawer menu allowing you to access a variety of options.

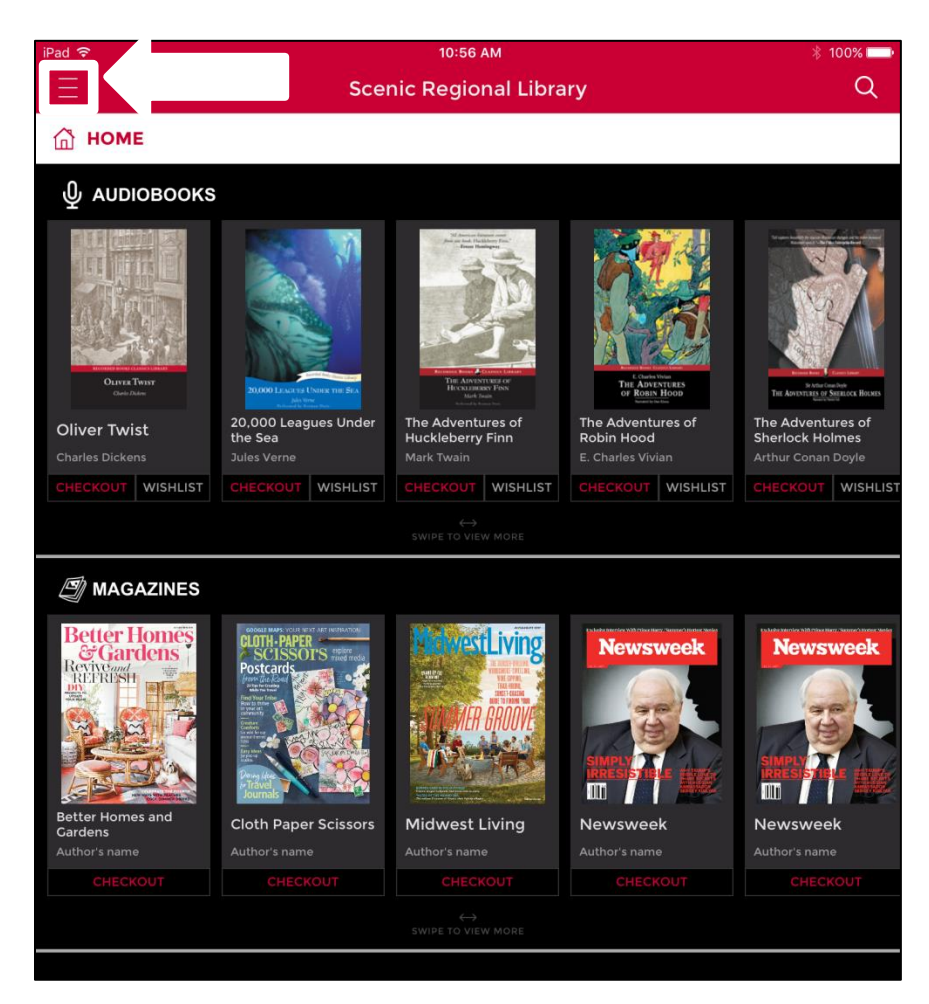

## **RB Digital Mobile App Home Page, continued**

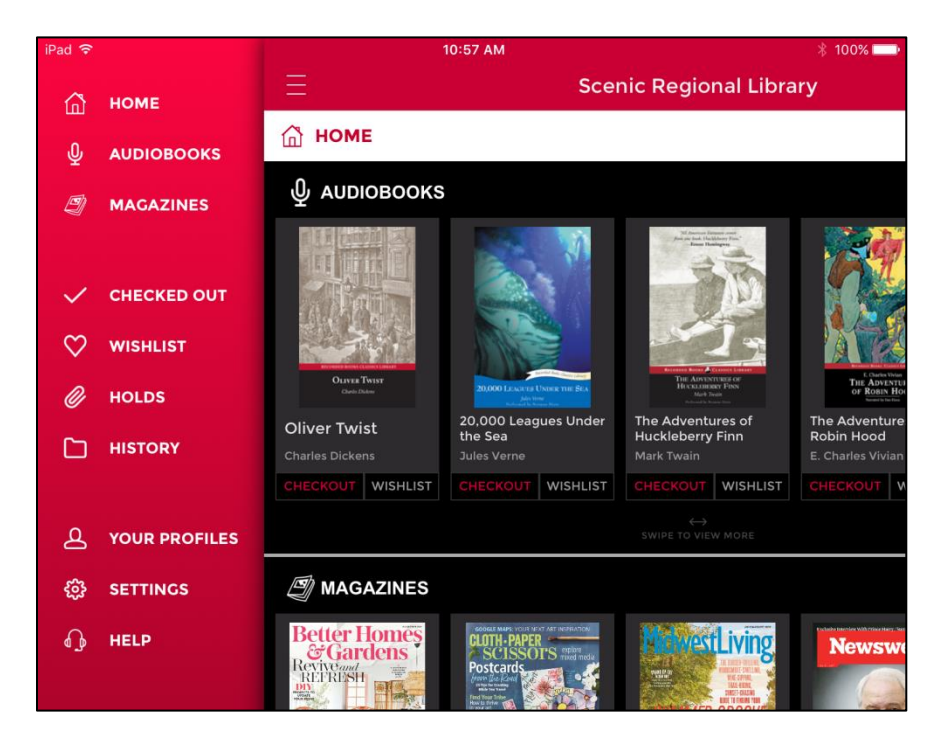

The screen shot below illustrates the menu.

- Home Takes you to the app's home page.
- Audiobooks Takes you the audiobook collection.
- Magazines Takes you to the magazine collection.
- Checked Out Takes you to the list of items you currently have borrowed.
- Wishlist Takes you to the list of items you have added to your wishlist.
- Holds Takes you a list of items you have on hold.
- History Takes you to a list of items you have borrowed in the past.
- Your Profiles Takes you to a page where you can add profiles to the app.
- Settings Takes you to a page where you can edit several settings for your app.
- Help Takes you to the app's help page.

## **RB Digital Mobile App Home Page, continued**

<u>Search</u> – Tapping on the magnifying glass takes you to a search box which allows you to search the collection.

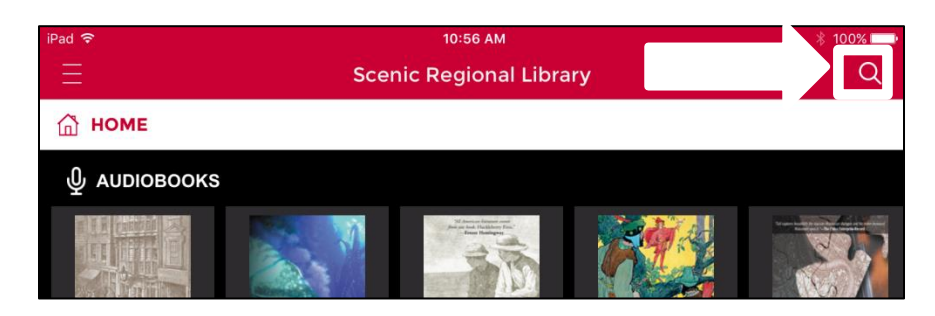

<u>Audiobooks Viewing Window</u> – This area shows you RB Digital's featured audiobooks. This window is horizontally scrollable.

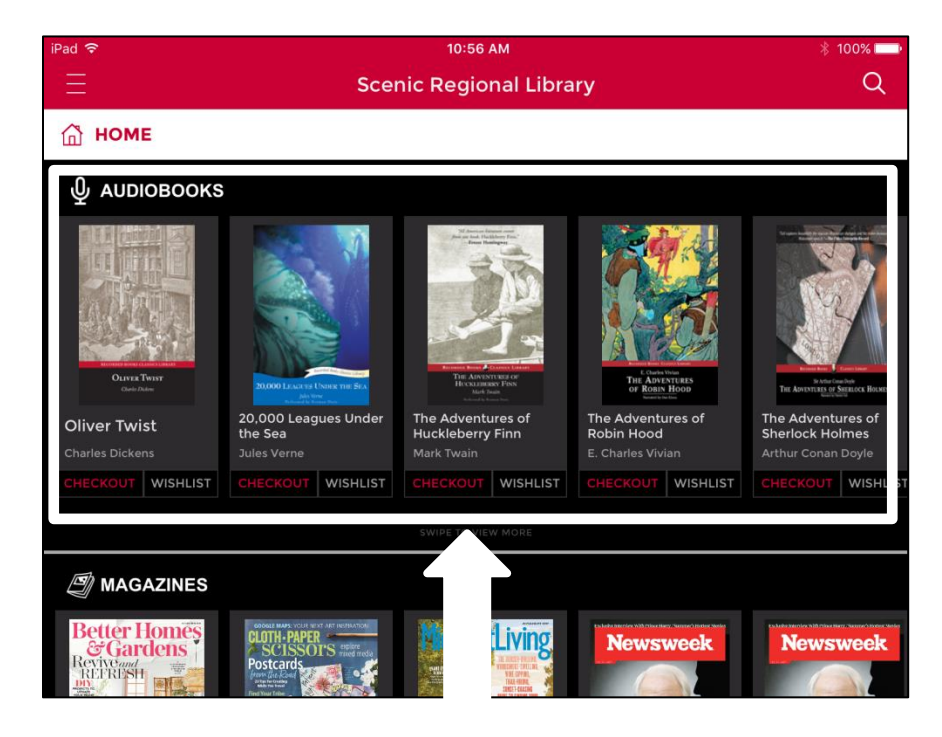

## **RB Digital's Mobile App Home Page, continued**

<u>Magazines Viewing Window</u> – This area shows you featured magazines. This window is horizontally scrollable.

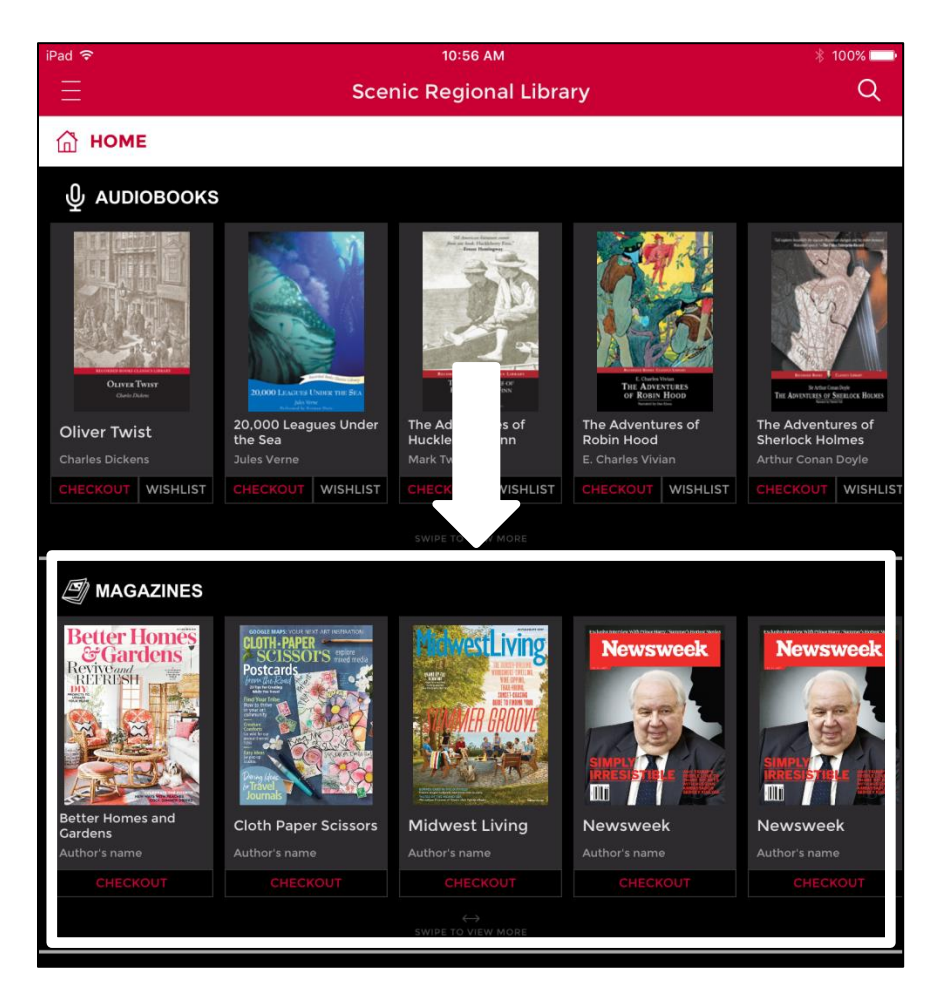

## **Browsing and Borrowing eAudiobooks**

Follow these steps to browse and borrow an eAudiobook.

1. Tap the menu button.

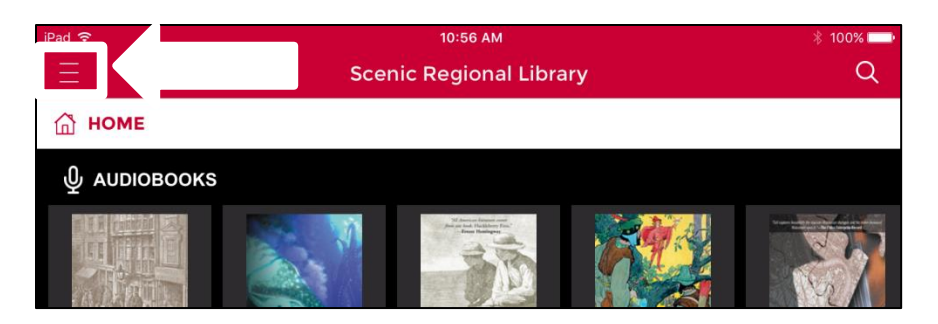

2. Tap "Audiobooks."

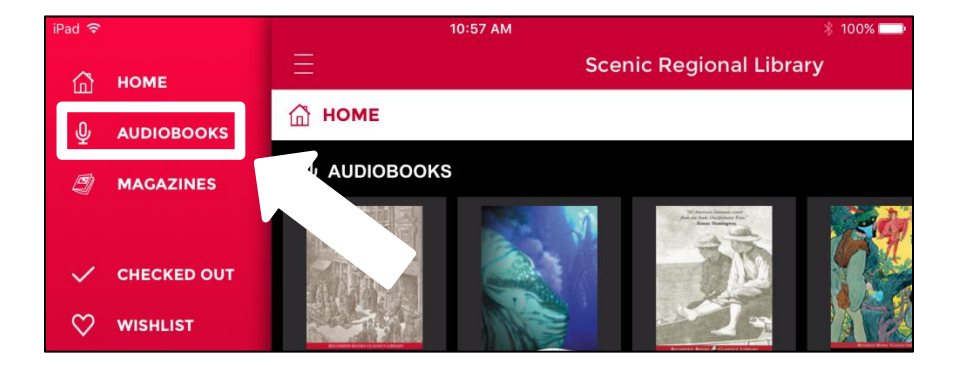

3. Scroll horizontally to see additional titles or continue to step 4 to see more titles.

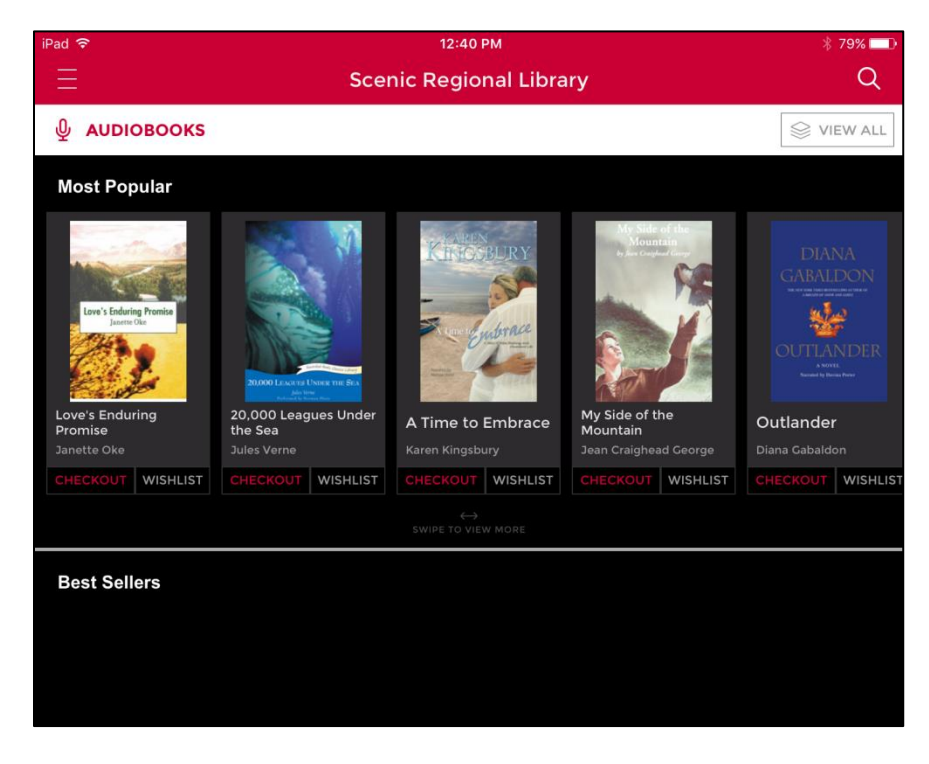

4. Tap "View All."

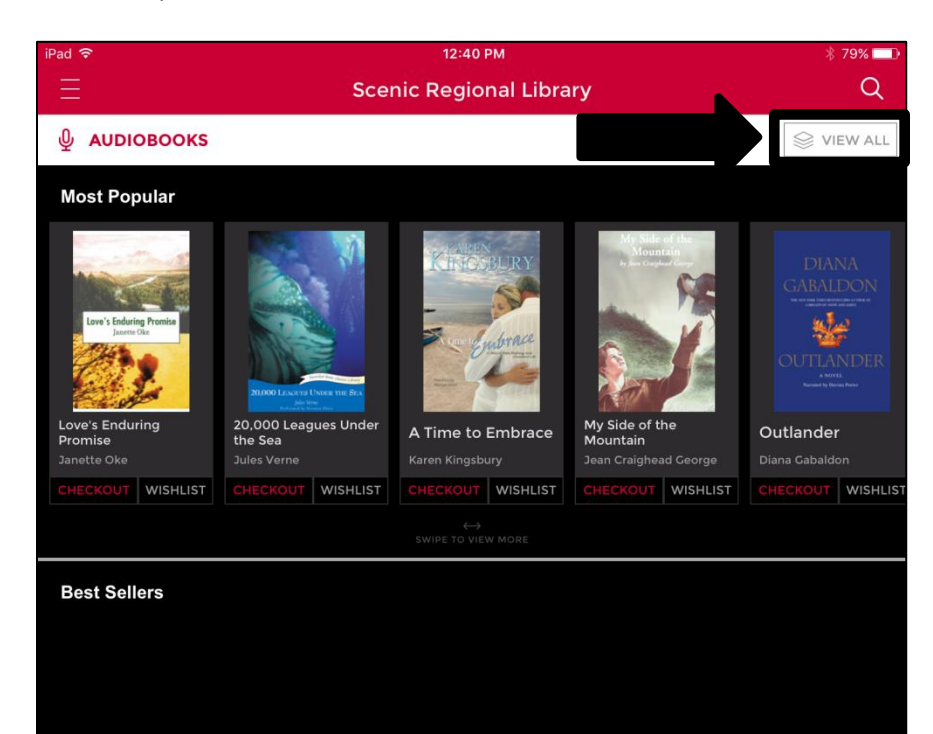

- 5. Scroll vertically to see additional titles.
- 6. Tap on the page numbers to see additional pages of titles.

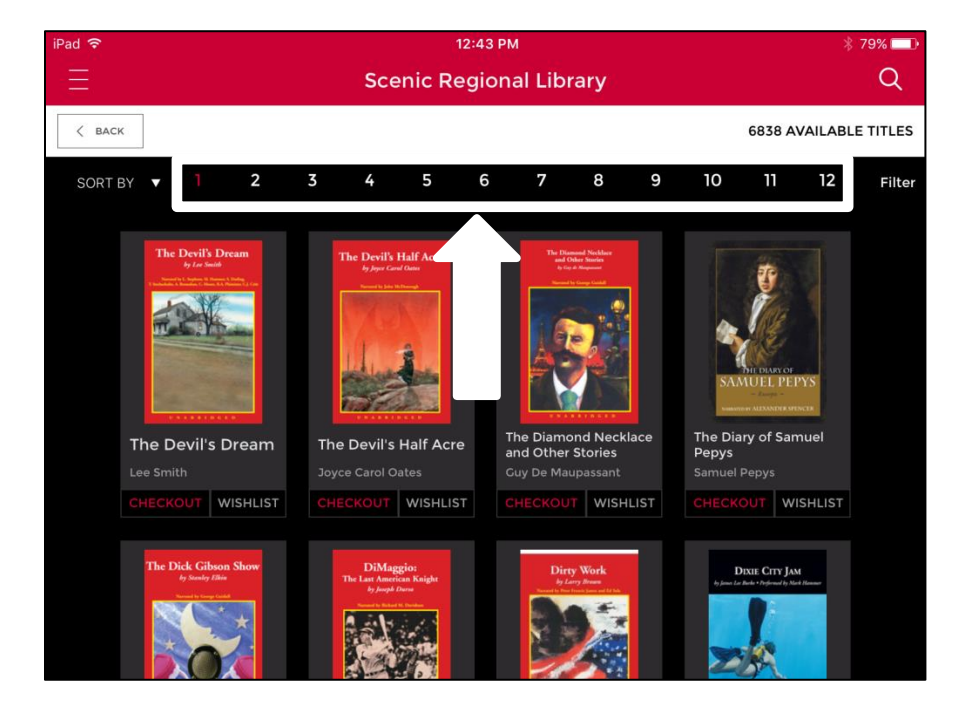

7. Tap on any title to see additional information.

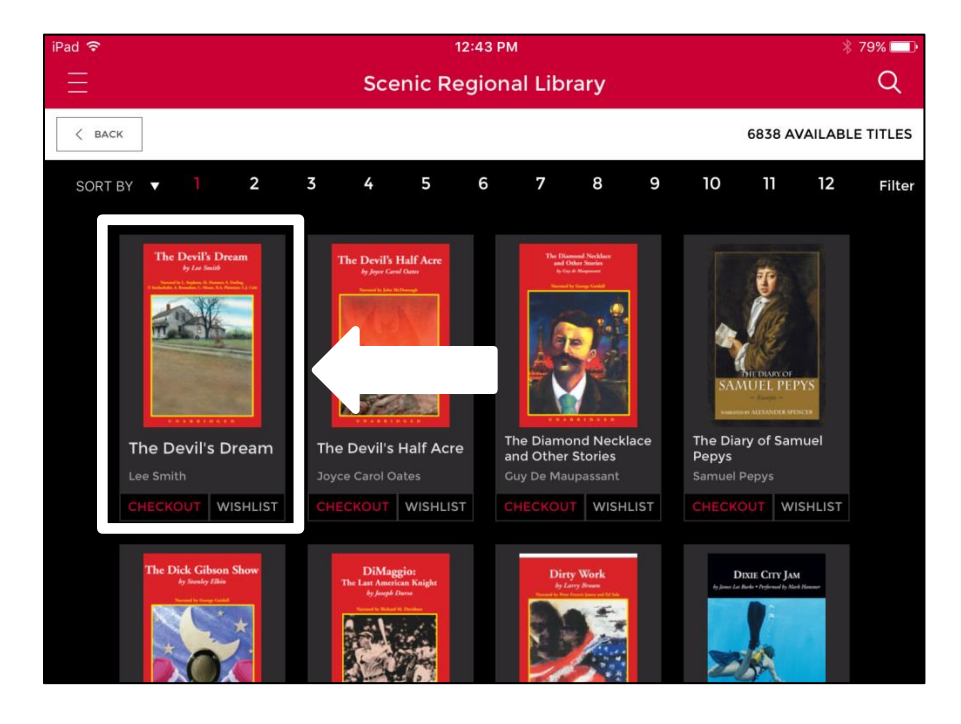

8. Tap "Checkout."

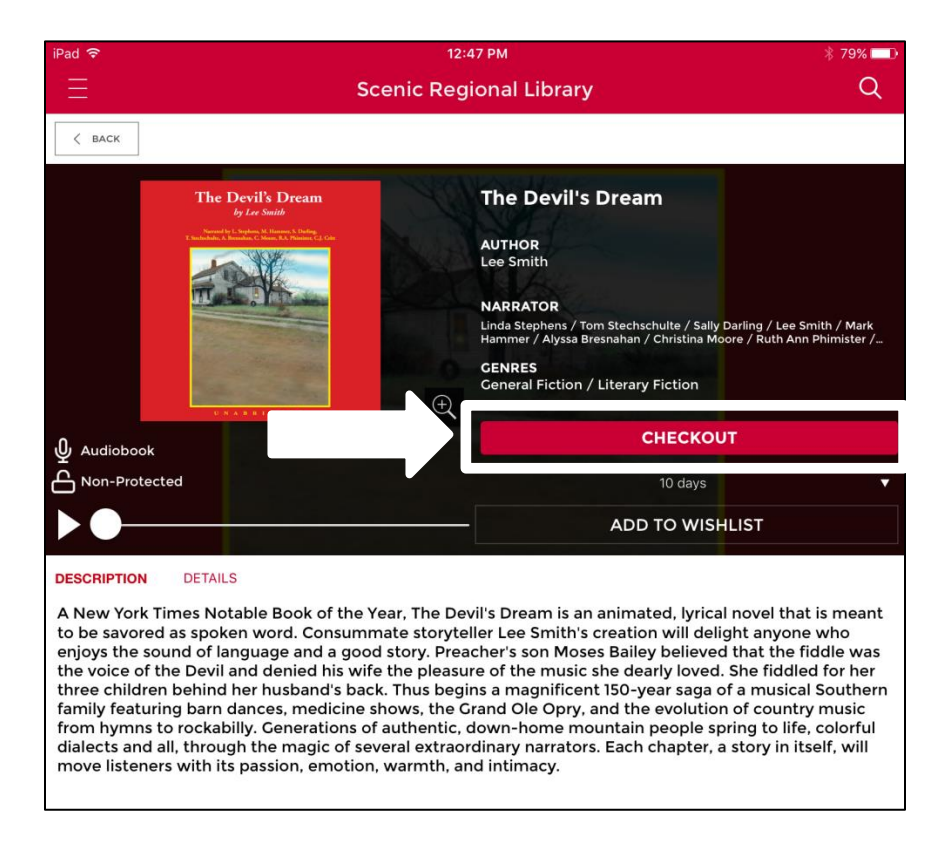

#### Notes

• If you do not need to see additional information about a title, you can tap "Checkout" under the title's cover.

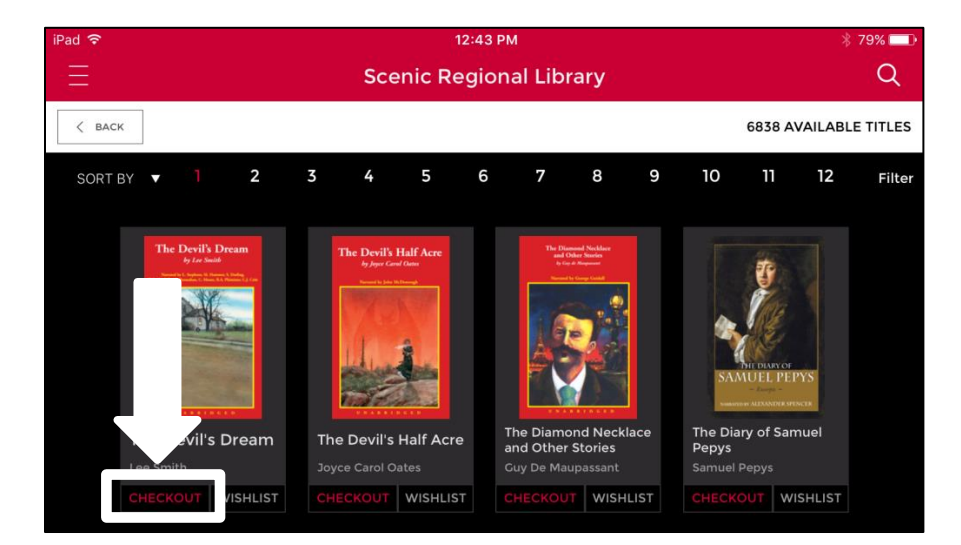

• If you want the titles sorted in a different order, you can tap "Sort By" and choose a sorting order.

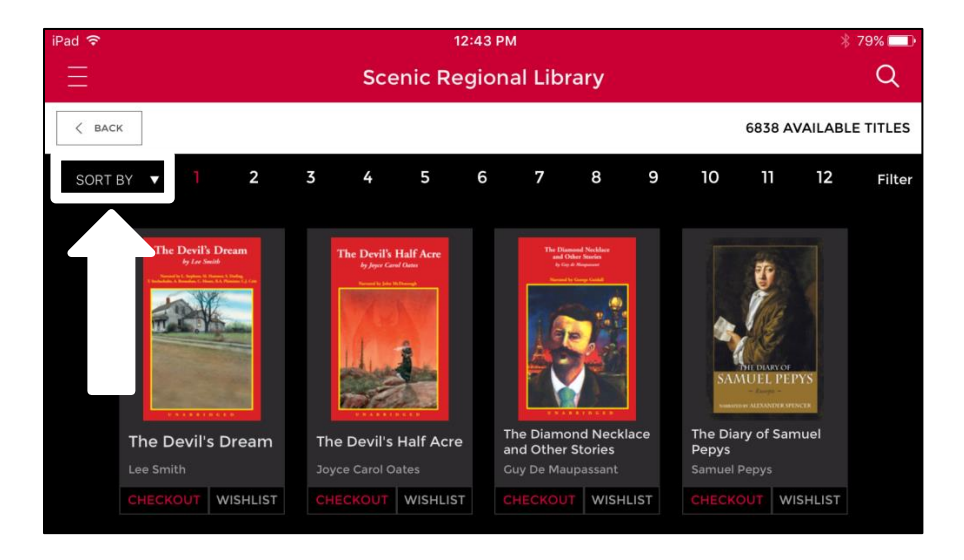

• If you want to filter the collection, you can tap "Filter" and use the options to narrow down the collection.

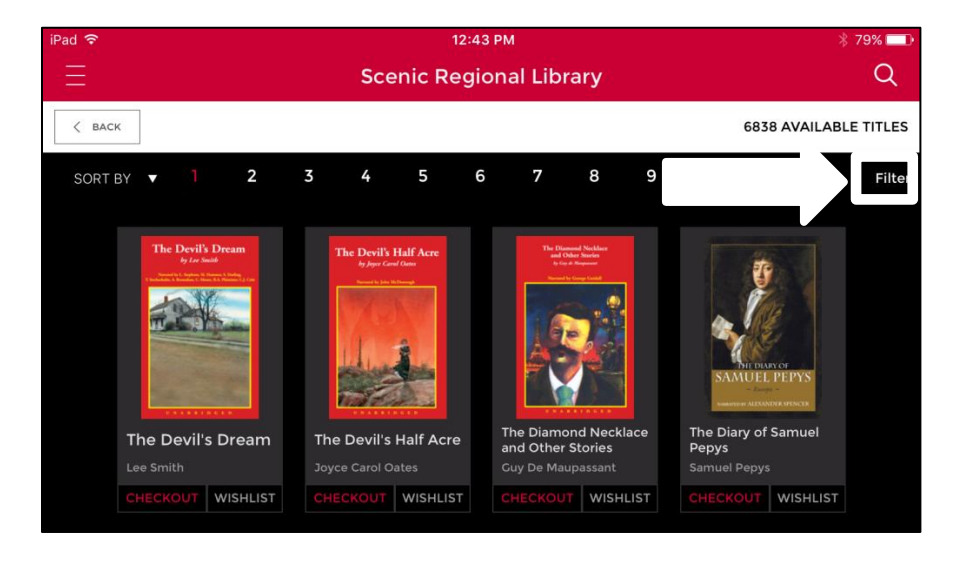

• You can also tap the magnifying glass to open a search window, which will allow you to search the collection by keyword, title, author, or narrator.

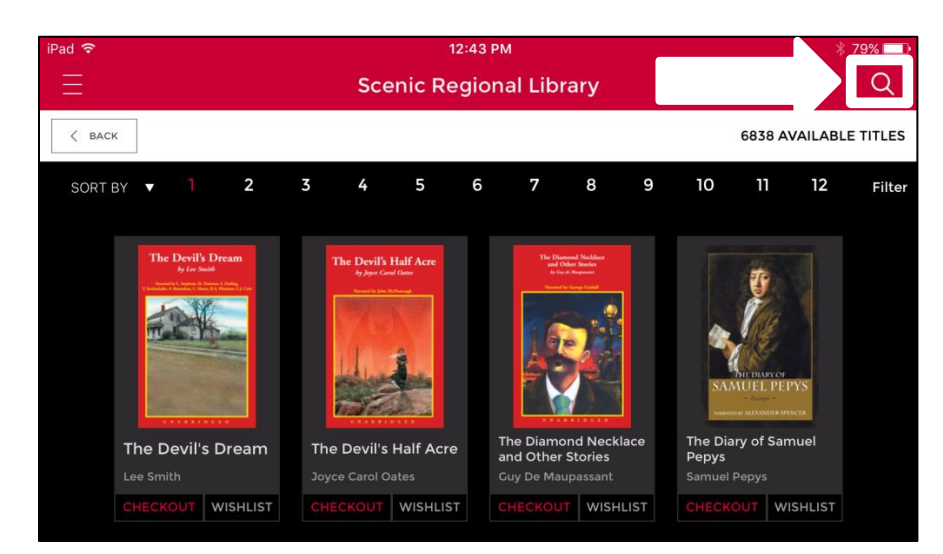

#### Listening to an eAudiobook in the Mobile App

Follow these steps to download and listen to an eAudiobook in the mobile app.

1. Tap the menu button.

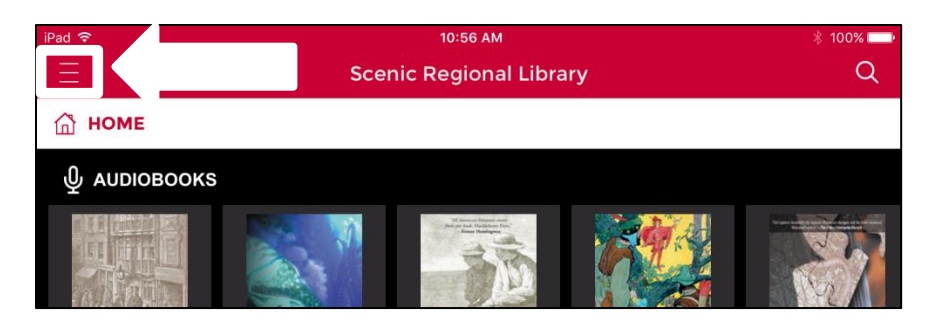

2. Tap "Checked Out."

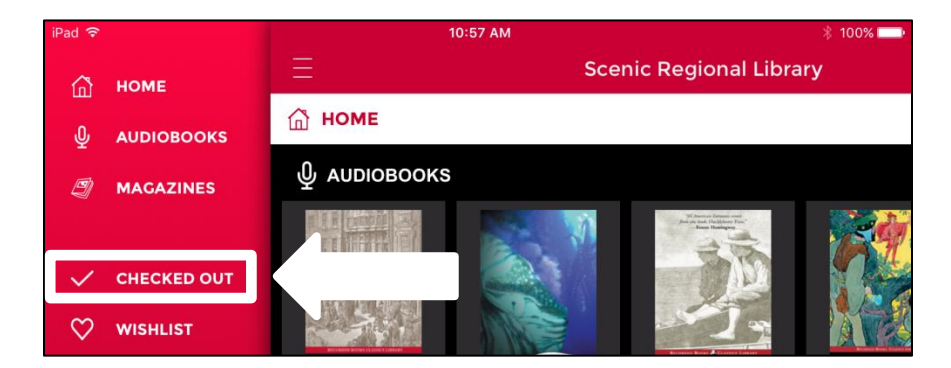

3. Tap "Download." Note that an active internet connection will need to be maintained while the eAudiobook is downloading.

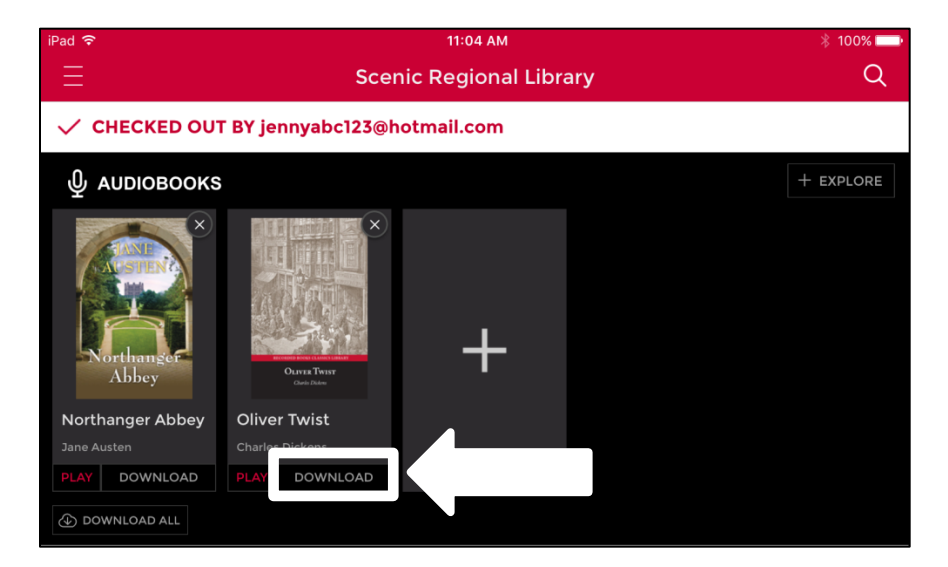

# Listening to an eAudiobook in the Mobile App, continued

4. Tap "Play."

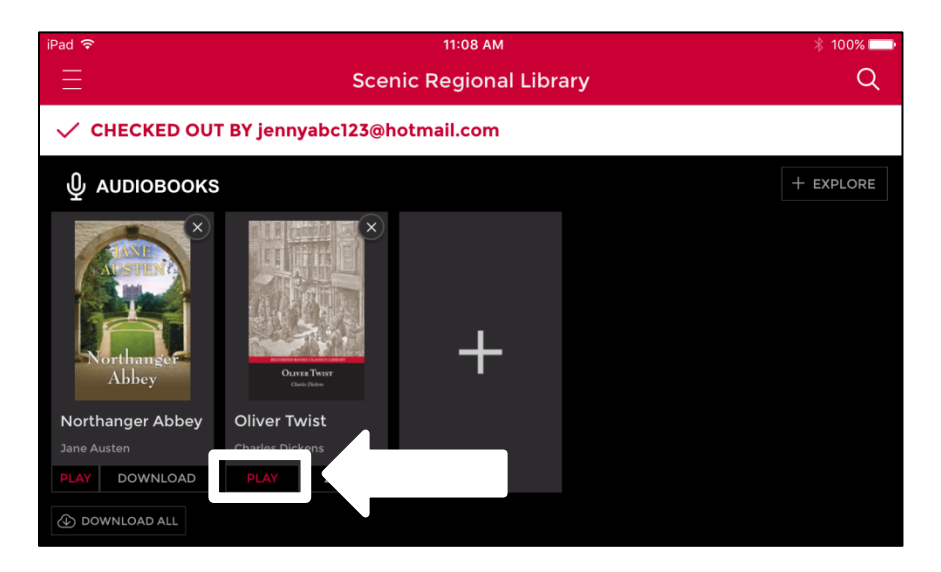

11:10 AM 100% Scenic Regional Library Q < васк Introduction 0:55 **OLIVER TWIST** Charles Dickens Π 3 6 0:03 - 0:52 7 SLEEP TIMER 9 ⊕ ADD BOOKMARK  $\square$  bookmarks **10** 8 S CHAPTER LIST

Listening to an eAudiobook in the Mobile App, continued

- 1 Previous Track: Takes you back one track.
- 2 Rewind: Takes you back 30 seconds.
- 3 Play / Pause: Plays and pauses the eAudiobook.
- 4 Fast Forward: Takes you forward 30 seconds.
- 5 Next Track: Takes you forward one track.
- 6 Scrub Bar: Displays your progress in the current track.
- 7 Add Bookmark: Creates a time stamped bookmark.
- 8 Chapter List: Displays a clickable chapter list.
- 9 Sleep Timer: Allows you to set a timer for the eAudiobook to stop playing.
- 10 Bookmarks: Displays your list of bookmarks.

## **Returning an eAudiobook Early**

Follow these steps to return an eAudiobook early.

1. Tap the menu button.

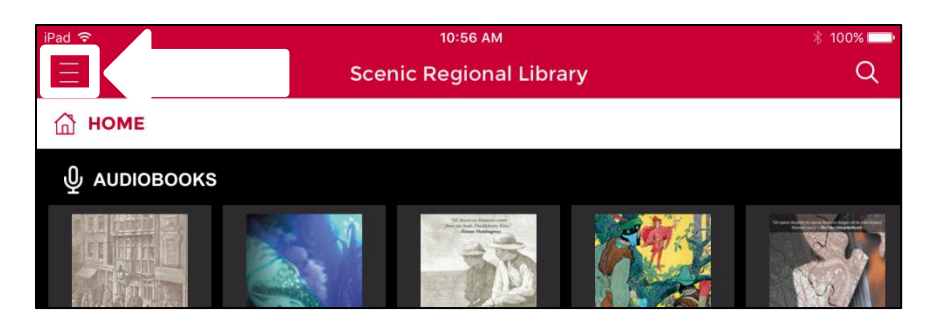

2. Tap "Checked Out."

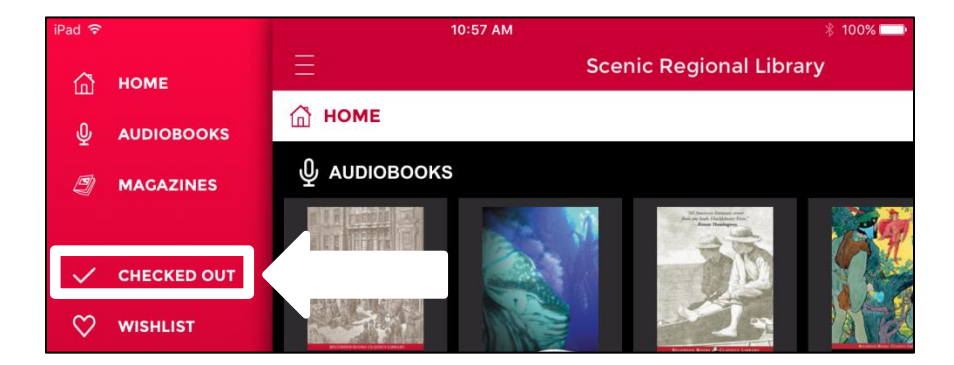

3. Tap on title.

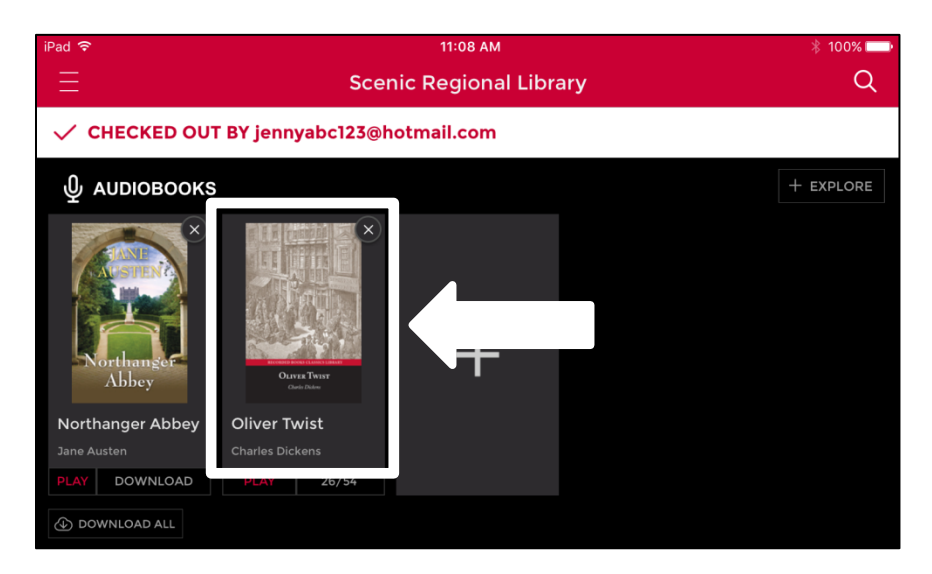

# Returning an eAudiobook Early, continued

4. Tap "Return."

| iPad 🗢                                                                                                    | 1:38 PM                                                                                                    |  |  |  |  |
|----------------------------------------------------------------------------------------------------|----------------------------------------------------------------------------------------------------|--|--|--|--|
|                                                                                                    | Scenic Regional Library                                                                                      |  |  |  |  |
| < васк                                                                                                    |                                                                                                    |  |  |  |  |
|                                                                                                    | Oliver Twist<br>AUTHOR<br>Charles Dickens<br>NARRATOR<br>Flo Cibson<br>GENRES<br>Juvenile Fiction / Classics |  |  |  |  |
| Audiobook                                                                                                    | PLAY                                                                                                    |  |  |  |  |
| A Non-Protected                                                                                                    | L AVAILABLE FOR 6 DAYS                                                                                       |  |  |  |  |
| RETURN                                                                                                    | RENEW                                                                                                    |  |  |  |  |
| DESCRIPTION DETAILS<br>Oliver Twist's famous cry of the heart - "Please, sir, I want some more" - has resounded with generations<br>of readers of all ages. The author poured his own youthful experience of Victorian London's unspeakable<br>squalor into this realistic depiction of a spirited young innocent's unwilling but inevitable recruitment into<br>a scabrous gang of thieves. Masterminded by the loathsome Fagin, the underworld crew features some<br>of Dickens's most memorable characters, including the vicious Bill Sikes, gentle Nancy, and the juvenile<br>pickpocket known as the Artful Dodger. |                                                                                                    |  |  |  |  |

## **Browsing and Borrowing Magazines**

Follow these steps to browse and borrow a magazine.

1. Tap the menu button.

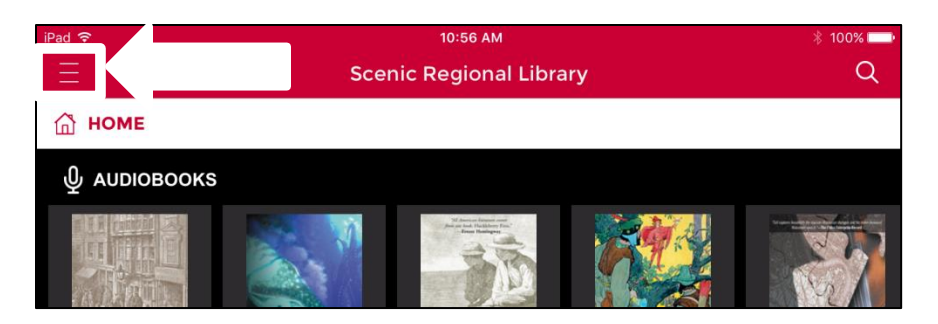

2. Tap "Magazines."

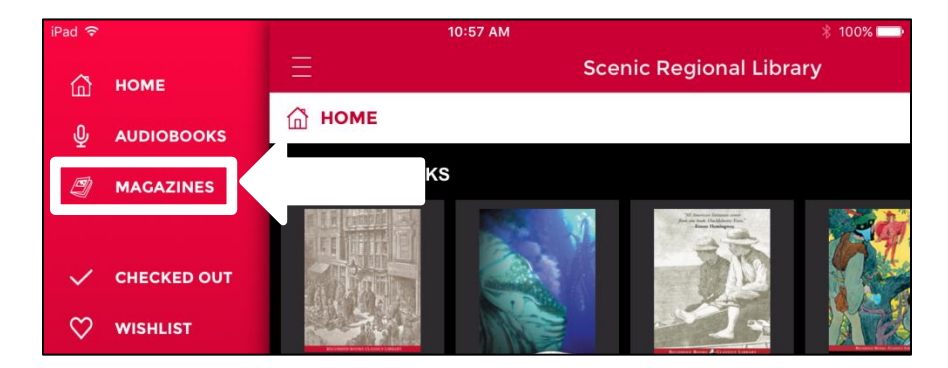

- 3. Scroll vertically to see additional titles.
- 4. Tap on page numbers to see additional pages of titles.
- 5. Tap "Checkout."

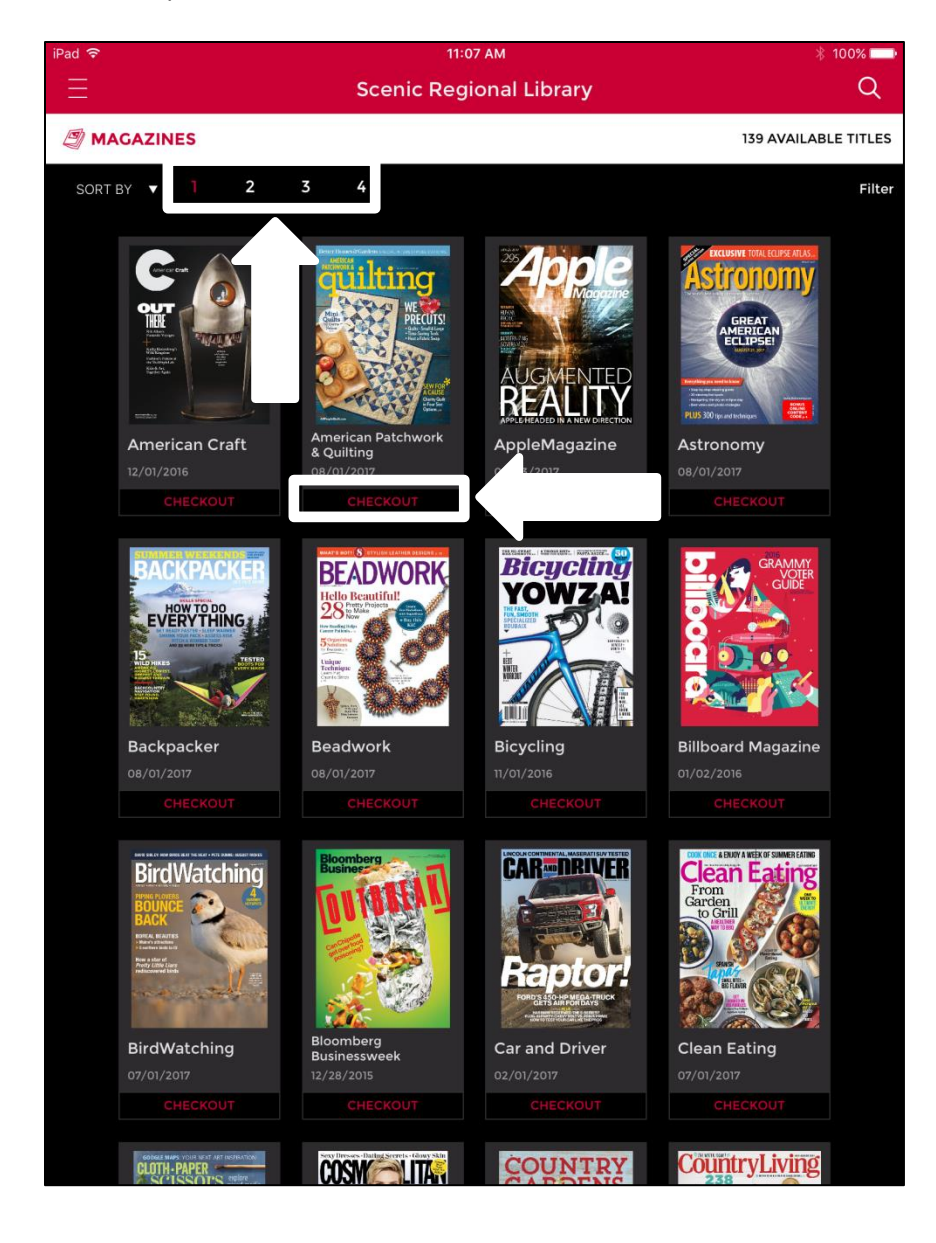

Notes

• If you want the magazines sorted in a different order, you can tap "Sort By" and choose a different sort order.

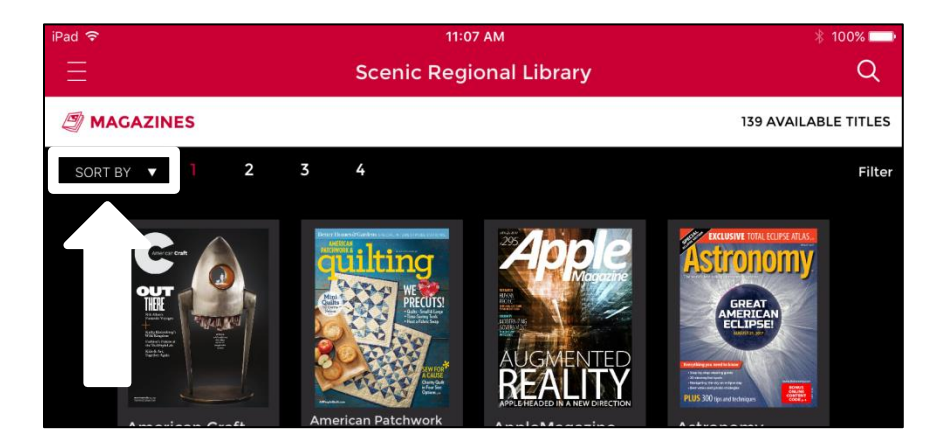

• If you want to filter the collection, you can tap "Filter" and use the options to narrow down the collection.

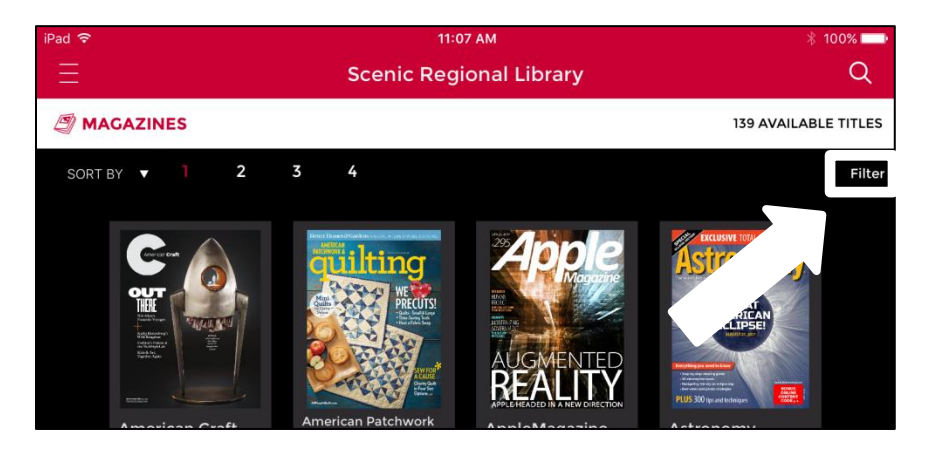

• If you want more information about a title, you can tap on the title.

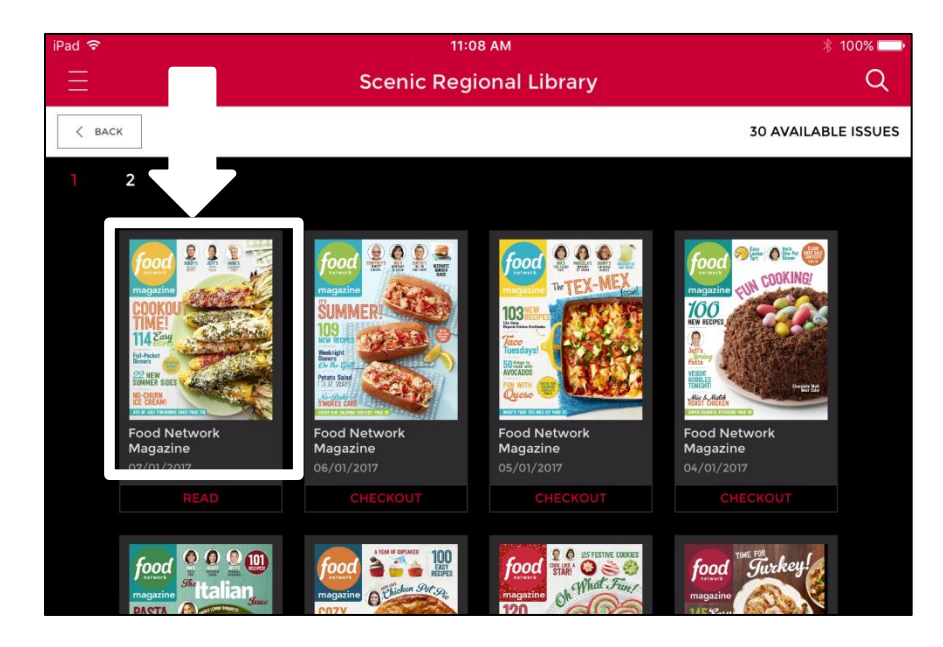

• The screen shot below illustrates the details of a title.

| iPad ᅙ                                                                                                    | 11:08 AM                |                       |          |  |  |
|----------------------------------------------------------------------------------------------------|-------------------------|-----------------------|----------|--|--|
| ≡ so                                                                                                    | Scenic Regional Library |                       |          |  |  |
| < васк                                                                                                    |                         |                       |          |  |  |
| COCKOURCE<br>INAGEZING<br>COCKOURCE<br>INAGEZING<br>COCKOURCE<br>INAGEZING<br>COCKOURCE<br>INAGEZING<br>COCKOURCE<br>INAGEZING<br>COCKOURCE<br>INAGEZING<br>COCKOURCE<br>INAGEZING<br>COCKOURCE<br>INAGEZING<br>COCKOURCE<br>INAGEZING<br>COCKOURCE<br>INAGEZING<br>COCKOURCE<br>INAGEZING<br>COCKOURCE<br>INAGEZING<br>COCKOURCE<br>COCKOURCE<br>COCKOU | Q                       | Food Network Magazine |          |  |  |
| 🗐 Magazine                                                                                                    |                         | CHECKOUT              | al and a |  |  |
| Foil-Packet                                                                                                    | VIEW AI                 |                       |          |  |  |
| DESCRIPTION         DETAILS           Food Network Magazine is America's best-selling food magazine on newsstands—and every food lover's essential handbook: Each issue is packed with star recipes and tips, behind-the-scenes scoops and fun,                                                                                                    |                         |                       |          |  |  |
| creative loeas for nome cooks.                                                                                                    |                         |                       |          |  |  |

• If you want to view back issues of a magazine, you can tap on the title and then tap "View All Issues."

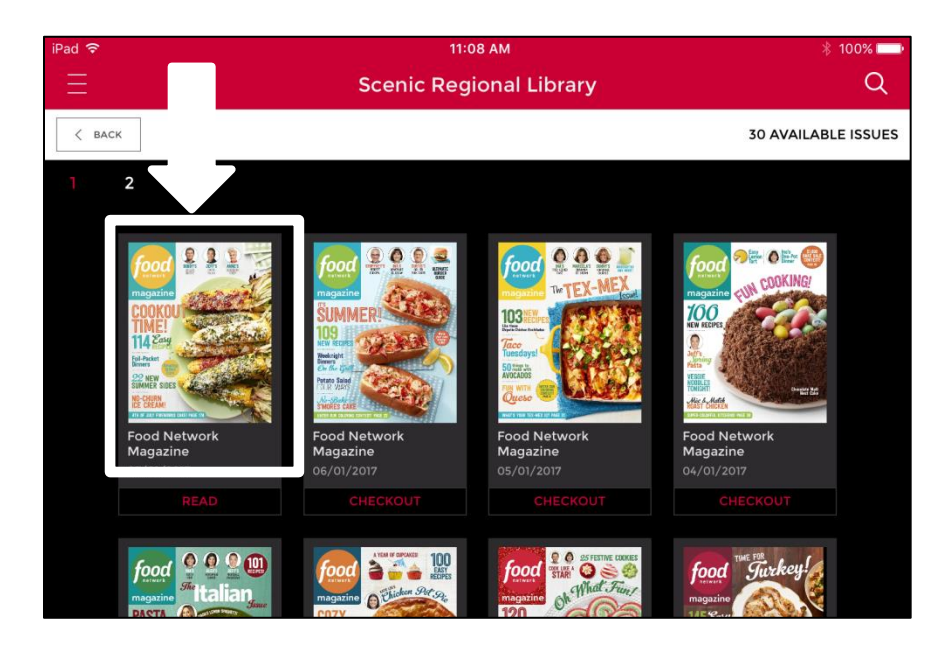

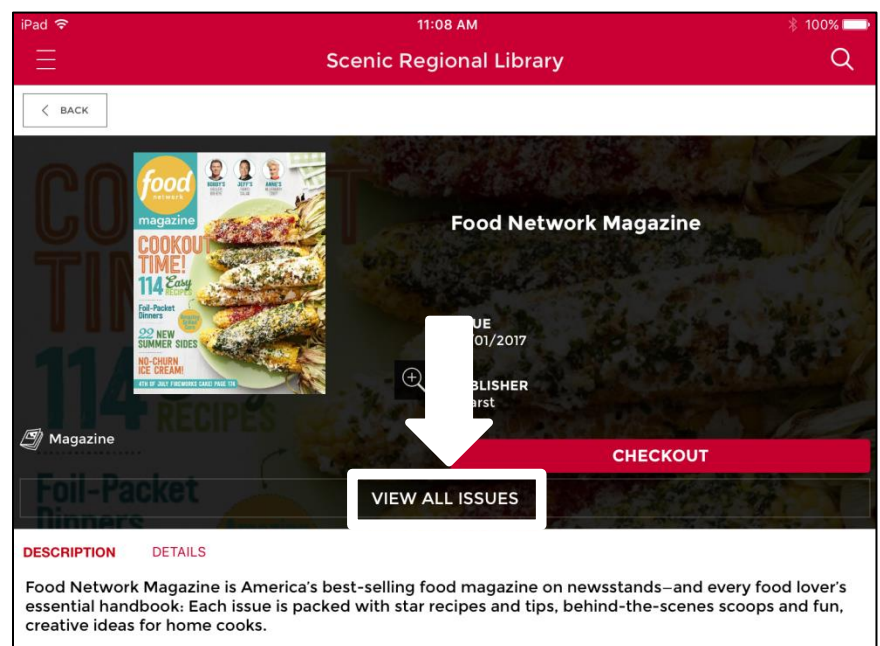

## **Reading Magazines in the Mobile App**

Follow these steps to read your magazines in the mobile app.

1. Tap the menu button.

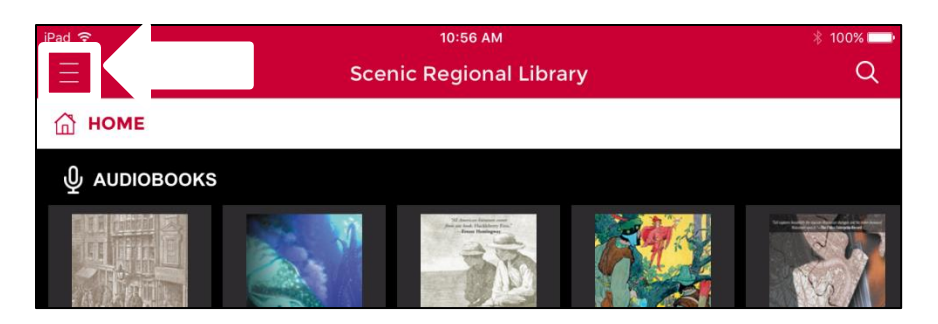

2. Tap "Checked Out."

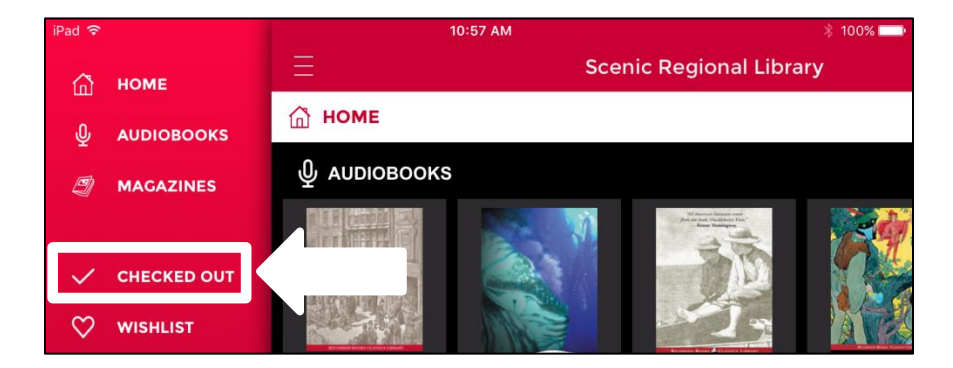

### Reading Magazines in the Mobile App, continued

3. Tap "Read." Note that the magazine will download and an active internet connection will need to be maintained while it's downloading.

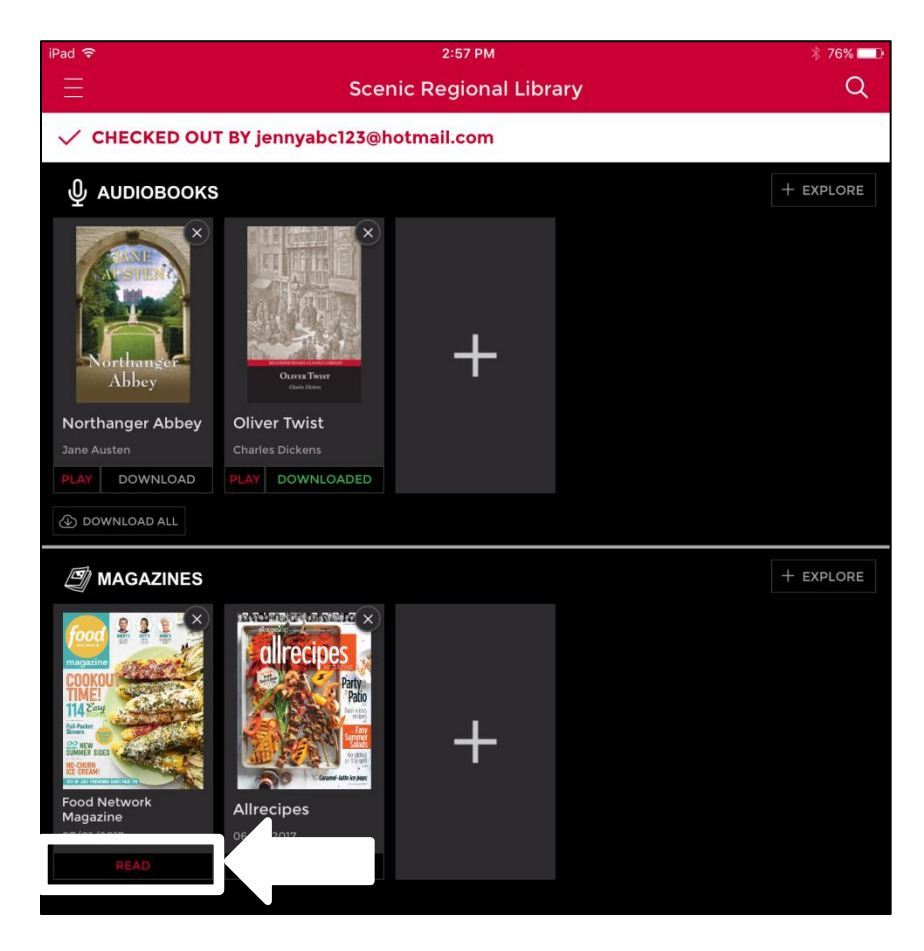

## Reading Magazines in the Mobile App, continued

The screen shot below illustrates what the magazine looks like in the reader. Simply swipe your finger left and right over the screen to turn the pages.

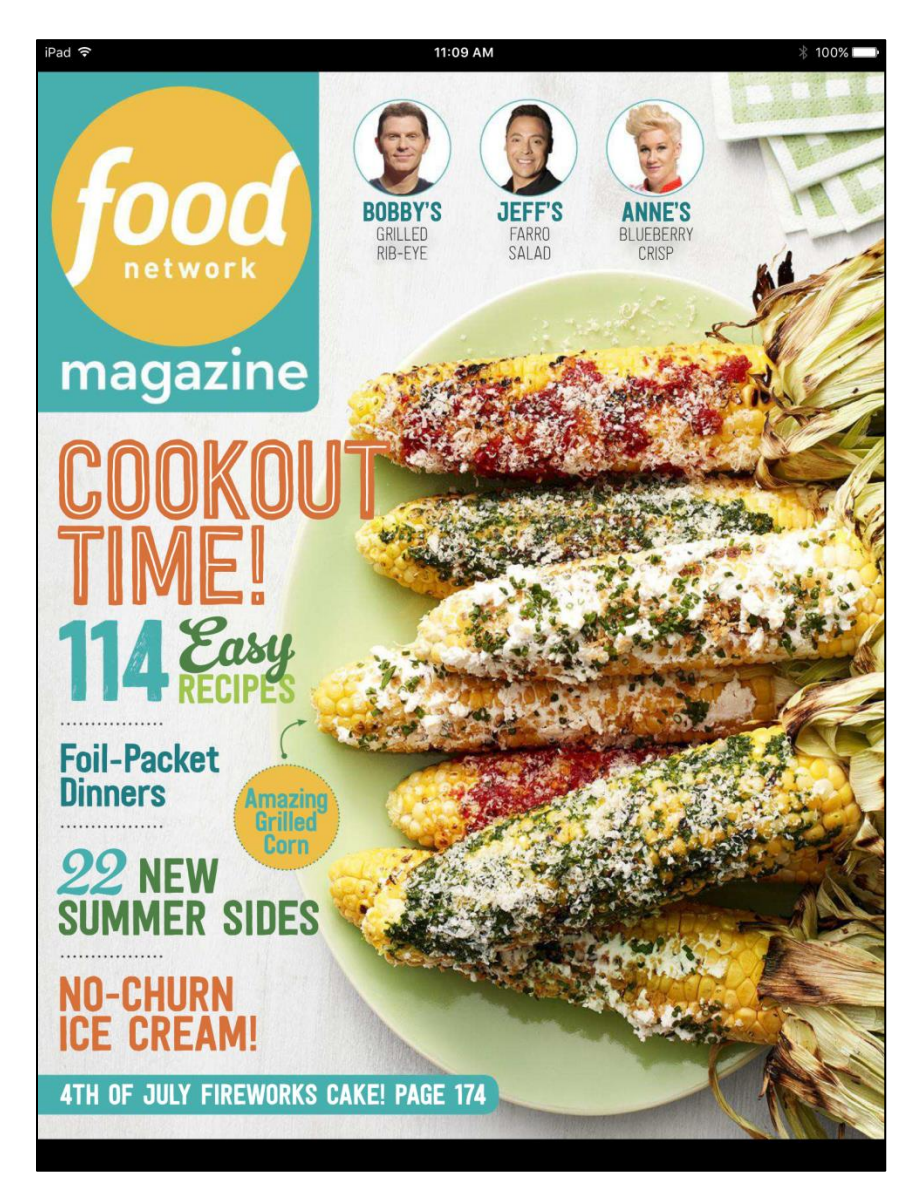

## Reading Magazines in the Mobile App, continued

Tapping the middle of the screen displays the top and bottom menus.

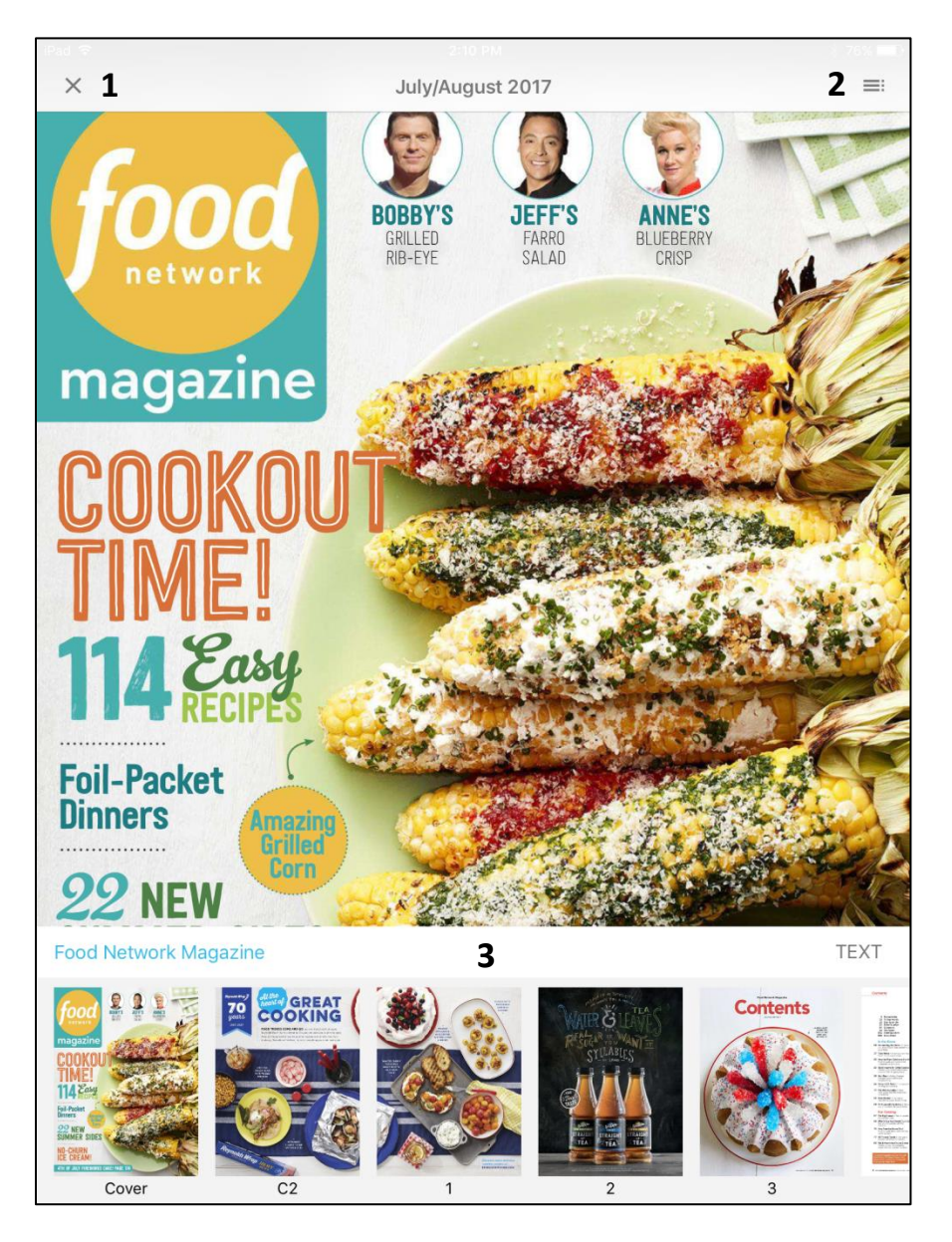

- 1 Tapping this closes the magazine.
- 2 Tapping this changes the entire viewing screen to thumbnail pages.
- 3 Tapping on any of these small thumbnails takes you to that page in full screen.

## **Returning a Magazine**

Follow these steps to return a magazine.

1. Tap the menu button.

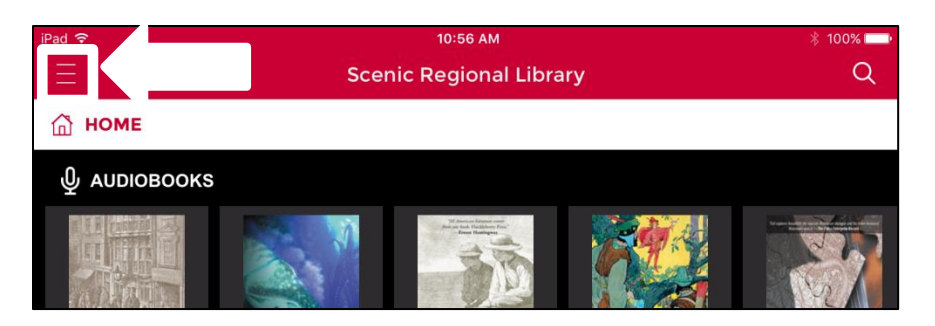

2. Tap "Checked Out."

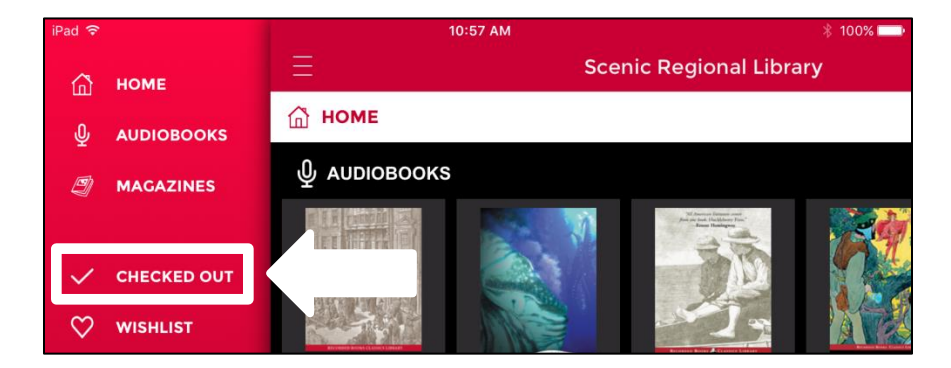

## Returning a Magazine, continued

3. Tap the title.

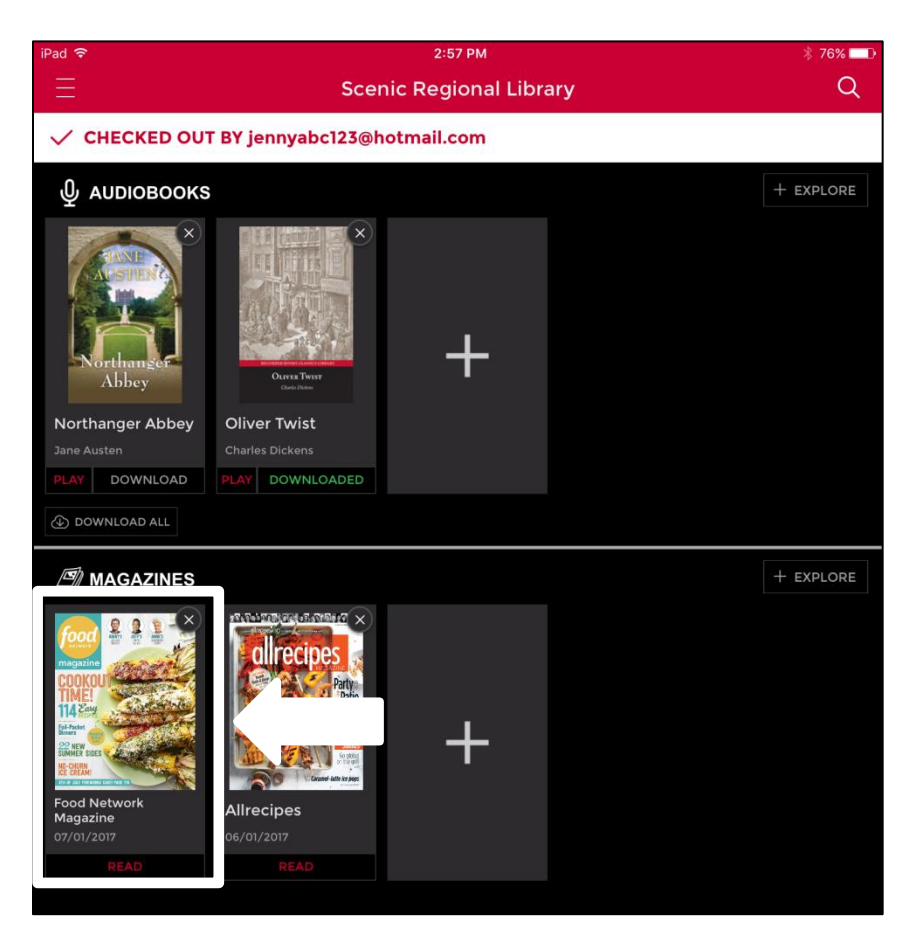

## Returning a Magazine, continued

4. Tap "Return."

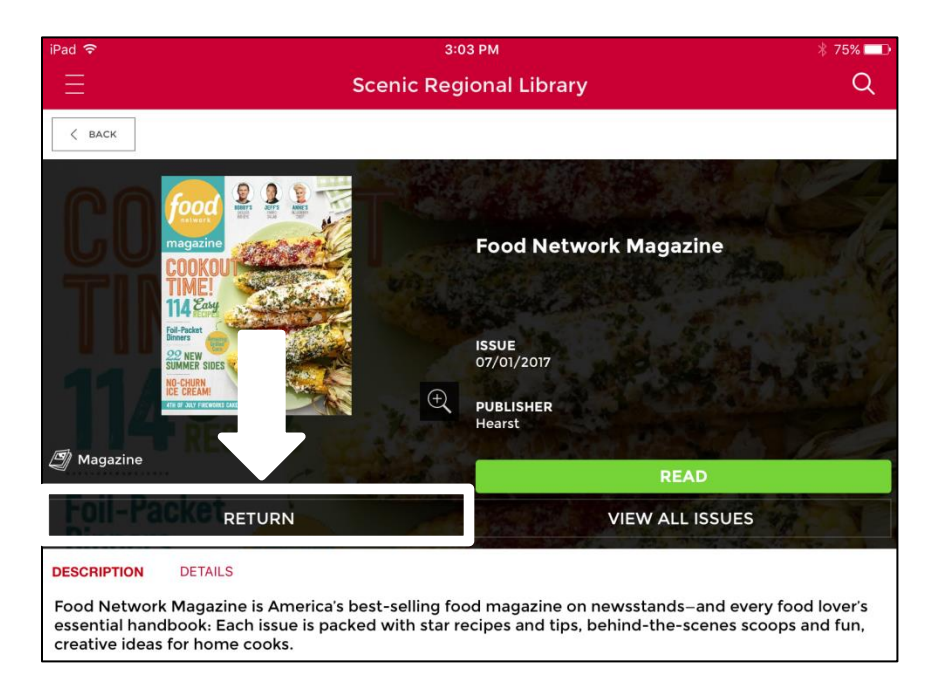

5. Tap "Ok."

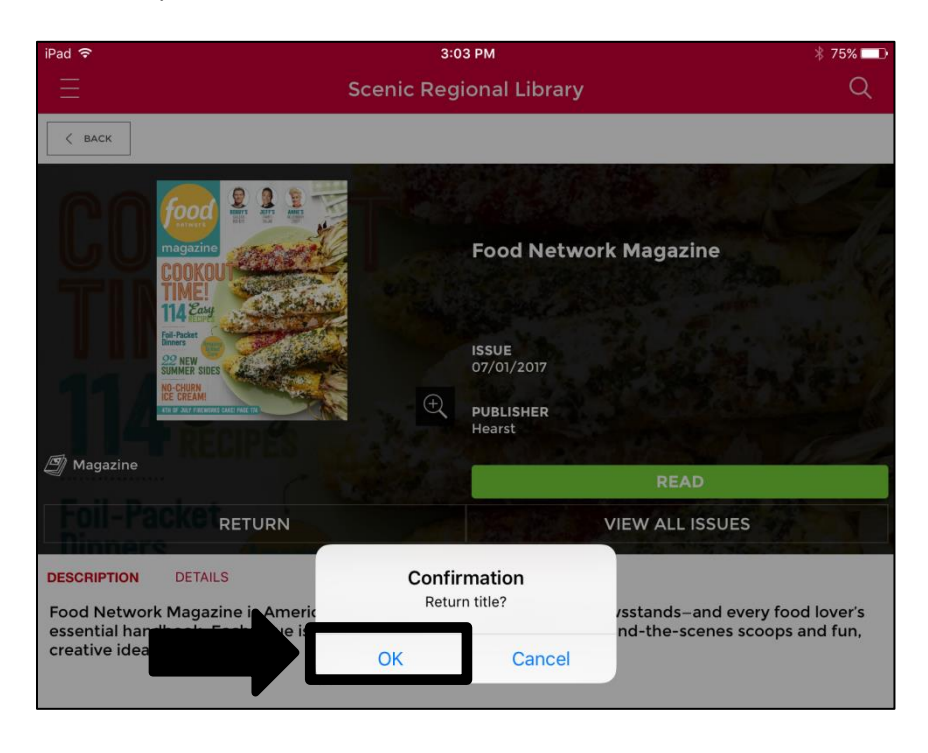